University Grants Commission Distance Education Bureau

**3 - Tier Complaint Handling Mechanism** 

# HELP MANUAL FOR UGC REGIONAL OFFICES

In Case of Any Query, write to:

deb.query@inflibnet.ac.in

#### Steps for Login to the dashboard of Regional Office-Visit the UGC DEB website using URL – www.deb.ugc.ac.in 2. Click on Login tab REGISTRATION LOGIN . C RTI | ? FAQS | CONTACT DISTANCE EDUCATION BUREAU About Us Distance Education System HEIs - Recognition Status Notice Board Q UGC A Bureau of University Grants Commission (UGC) Click here **DISTANCE EDUCATION BUREAU** READ MORE **Online Learning** Student Corner **Open & Distance Learning** UGC(ODL) Regulations, 2017 and UGC (Online Courses or Programmes) Know your University/HEIs Open & Distance Learning Online Learning **Regulations**, 2018 Amendments **Recognition Given for ODL Programmes-**Recognition Given for Online Learning Year Wise Recognition Status Year Wise 2019-20 Academic Year Planner 2019-20 2018-2019 2016-2017 2015-2016 Important Notifications Student Complaint Handling Mechanism **Previous Recognitions** Student Help Manual HEI Help Manual Flow Chart

Category-I

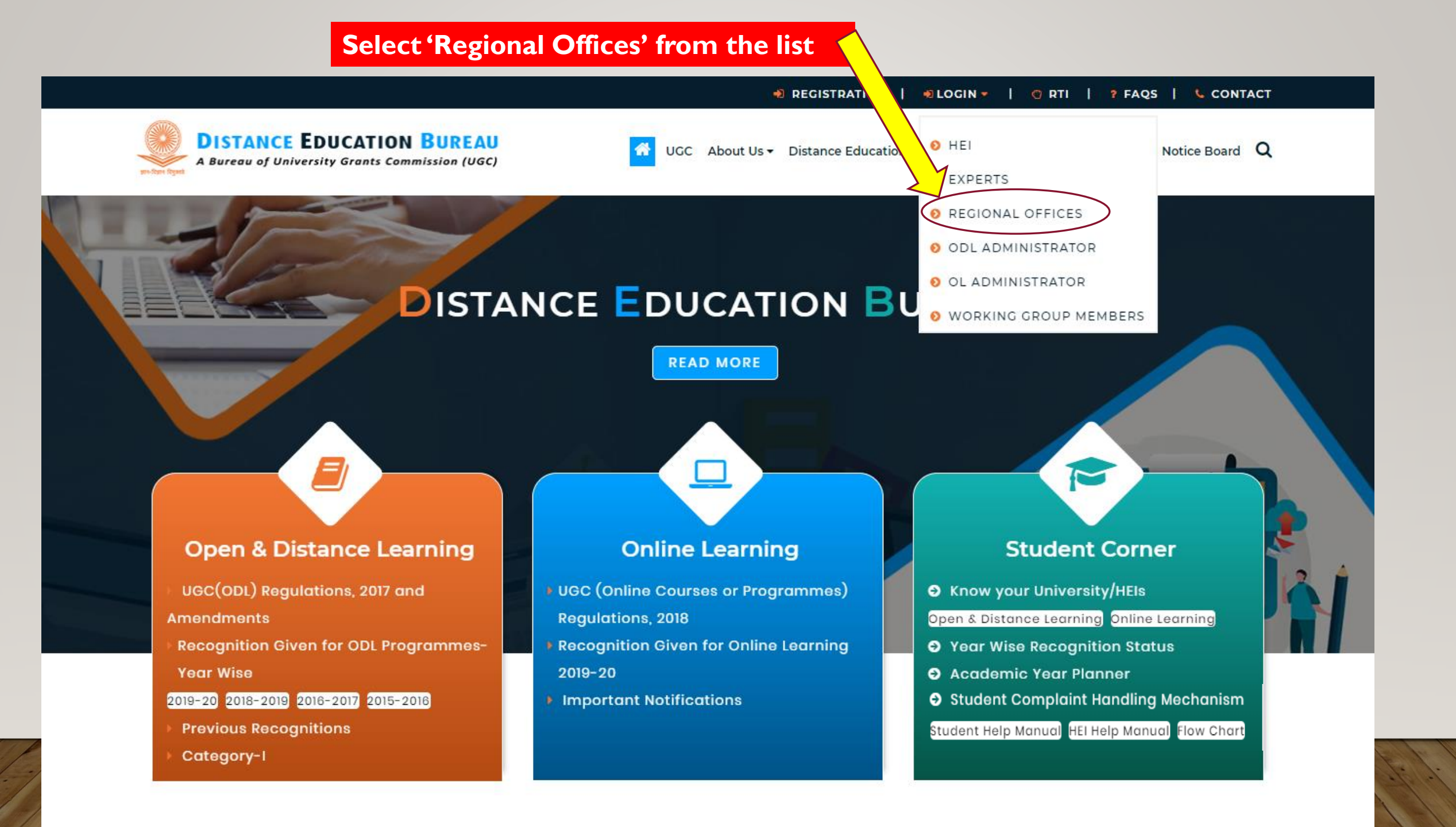

### Enter the provided credentials, Captcha & Click on "Login"

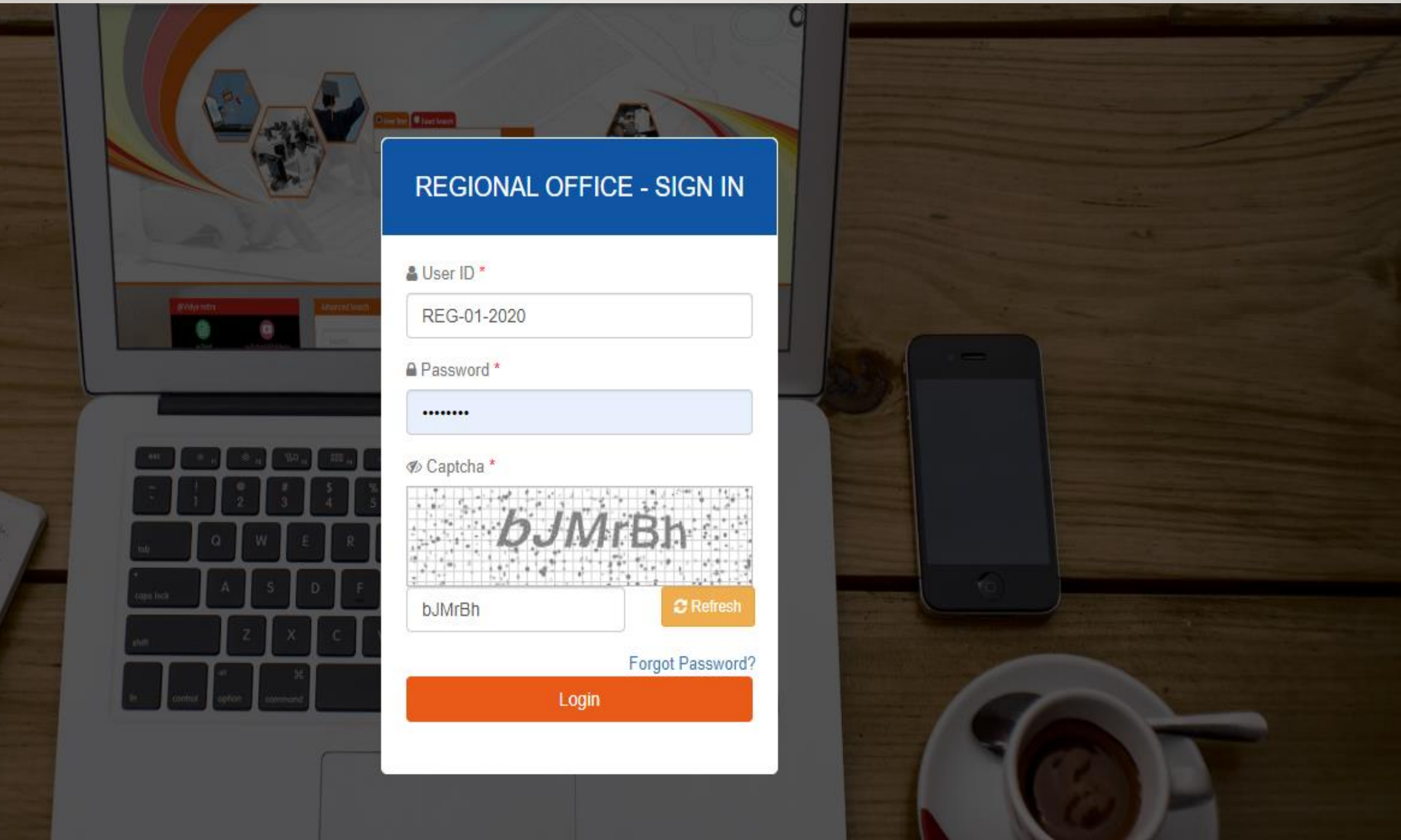

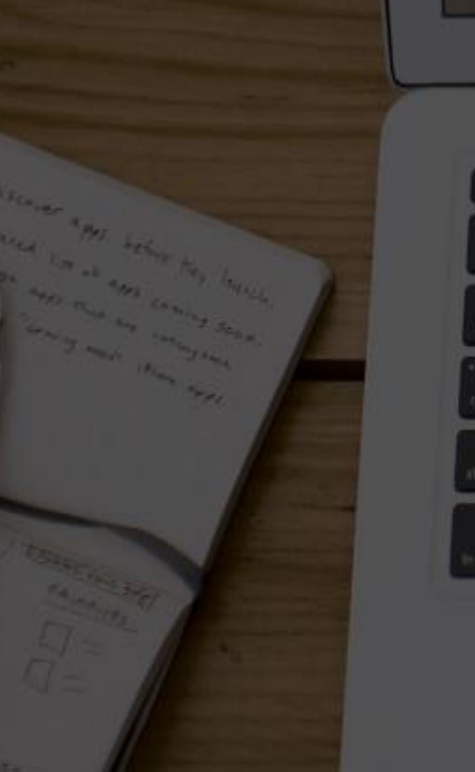

### **REGIONAL OFFICE- DASHBOARD**

| REGIO | NAL OFF                                                      | ICES P | Sunday, March 29, 2020 👫                                                                                                    | Logout                                            |        |
|-------|--------------------------------------------------------------|--------|----------------------------------------------------------------------------------------------------|---------------------------------------------------|--------|
|       | Welcome,<br>Southern<br>Eastern<br>Regional Office<br>(SERO) |        | Student Complaint Hand                                                                                                    | dling Mechanism                                   |        |
|       |                                                              | Sr.No  | Complaint Details                                                                                                    | Status                                            | Action |
|       |                                                              | 1      | Created on 06-Mar-2020 of Nature Examination by SAGENDER SINGH<br>Query: Semester exams of January session have not yet commenced. | Replied on 20-Mar-2020 By Region<br>Remarks: Test |        |

- 'Complaint Details' Column shows the information about the received complaint.
- 'Status' shows the answer provided by RO in respect to the complaint.
- 'Action' Using this button, Regional Office (RO) can respond to the raised query.

| REGIONAL OFF                                                        | Friday, March 20, 2020 | *                                                                                                    | Logout                        |               |  |
|---------------------------------------------------------------------|------------------------|----------------------------------------------------------------------------------------------------|-------------------------------|---------------|--|
| Welcome,           Suthern           Regional Office           SERO | SR No<br>1             | VGC         Nature of Complaint : Examination         Complaint Date : 06-Mar-2020         Complaint Details: Semester exams of January session have not yet commenced.         Remarks | Status<br>Reply not given yet | Action<br>Rep |  |

- If RO clicks on 'Action' Button, the above popup will appear giving details about the complaint and a "Remarks" column.
- RO can provide response in the "Remarks" column.
- One MB of supportive document may also be uploaded (if needed).

| REGIONAL OFFI                                                |                                                                                                    | Friday, March 20, 2020 | *      | Logout |
|--------------------------------------------------------------|----------------------------------------------------------------------------------------------------|------------------------|--------|--------|
| Welcome,<br>Southern<br>Eastern<br>Regional Office<br>(SERO) | <ul> <li>RO will receive the following message if response</li> <li>sr to the complainant</li> </ul> | of RO                  | Action | 1      |
|                                                              | 1<br>Reliaiks                                                                                        | not given yet          | Rep    | ly     |
|                                                              | Test                                                                                                 |                        |        |        |
|                                                              | 20-Mar-2020                                                                                          |                        |        |        |
|                                                              | Suppos<br>Chock                                                                                      |                        |        |        |
|                                                              | Complaint, Remarks successfully Sent!                                                                |                        |        |        |
|                                                              | ок                                                                                                   |                        |        |        |
|                                                              |                                                                                                    |                        |        |        |

### • If RO responds to any query, the status column will get updated with RO's response.

# Student Complaint Handling Mechanism Student Complaint Handling Mechanism Sr.No Complaint Details Action 1 Created on 06-Mar-2020 of Nature Examination by SAGENDER SINGH Query: Semester exams of January session have not yet commenced. Replied on 20-Mar-2020 By Region Remarks: Test Image: Created on 06-Mar-2020 By Region

Sunday, March 29, 2020

Logout

~

#### Note-

**REGIONAL OFFICES PORTAL** 

- For every complaint registered by a student, the concerned RO will receive an email and SMS on the email ID & Mobile No. registered with the UGC DEB.
- As per the 3-Tier Complaint Handling Mechanism, ROs need to resolve any registered complaint within the time period of One Month.
- As stipulated under the 3-Tier Complaint Handling Mechanism for an unresolved complaint, two reminders will be sent through emails to RO, 7 & 2 days prior to completion of lock period (i.e. One Month). Action button will become inactive after the lock period, the query will be transferred to DEB, UGC.

## **THANK YOU**

In Case of Any Query, please write to:

deb.query@inflibnet.ac.in